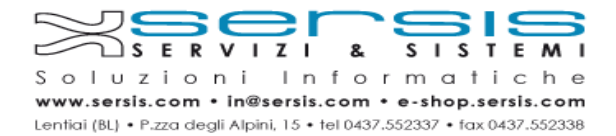

## Istruzioni per il cambio della password della casella di posta PEC Aruba

La password generata e fornita al cliente in fase di creazione della casella di posta è una password temporanea, il cliente è tenuto a **modificarla**.

La nuova password dovrà essere **conservata** dal cliente in quanto Servizi&Sistemi non sarà in grado di recuperarla in caso di smarrimento.

La modifica della password può essere effettuata con qualsiasi dispositivo dotato di connessione ad internet tramite un browser (internet explorer, chrome, firefox, ecc).

Per modificare la propria password procedere come indicato:

1) Aprire la pagina <u>https://gestionemail.pec.it</u>

| Inserisci nei campi sottostani    | i i tuoi dati di accesso: | 0     |
|-----------------------------------|---------------------------|-------|
| Nome completo casella<br>Password | Login                     |       |
| Password dimenticata?             |                           | Webma |

2) Inserire il proprio Username e relativa Password per accedere alla gestione

| Inserisci nei campi sottostan | ti i tuoi dati di accesso: | 0 |
|-------------------------------|----------------------------|---|
| Nome completo casella         | utente@pec.it              |   |
| Password                      |                            |   |
|                               | Login                      |   |

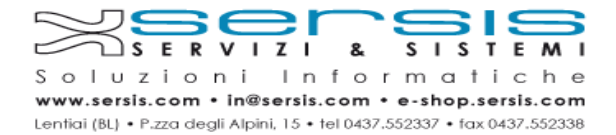

3) Cliccare sul menù "Cambio Password" a sinistra

| Titolare         |                               | CAMBIA LA PASSWORD DELLA TUA CASELLA PE                                                                                  | c                                |
|------------------|-------------------------------|----------------------------------------------------------------------------------------------------|----------------------------------|
| Posta in arrivo  | In questa sezione è possibili | e cambiare la password di accesso della casella PEC.                                                                     |                                  |
| Cambio Password  | La nuova password deve av     | ere una lunghezza compresa fra gli 8 ed i 20 caratteri, puo con<br>, inoltre non puo essere uguale alla password in uso. | tenere solo lettere non accentat |
| Regole Messaggi  |                               | Descented Attuals                                                                                                    |                                  |
| otifica Mail     |                               | Password Annual                                                                                                    |                                  |
| Report Mail      |                               | Plant Name Password                                                                                                    |                                  |
| Antispam         |                               | Ripeli Nuova Password                                                                                                    |                                  |
| Accessi          |                               | Cambia Password                                                                                                    |                                  |
| tegistro Imprese |                               |                                                                                                    |                                  |
| onin Kit Eirma   |                               |                                                                                                    |                                  |

4) Inserire nel campo "password attuale" la password utilizzata per il login inserire nel campo "nuova password" la password desiderata e confermarla ri-digitandola nel campo sottostante

| litolare        | CAMBIA LA                                                                                              | A PASSWOR                    | D DELLA TUA CASELLA PI                                 | EC                                 |
|-----------------|----------------------------------------------------------------------------------------------------|------------------------------|--------------------------------------------------------|------------------------------------|
| osta in arrivo  | In questa sezione è possibile cambiare la passivo                                                      | rd di access                 | o della casella PEC.                                   |                                    |
| ambio Password  | La nuova password deve avere una lunghezza co<br>numeri ed i caratteri '.' e '-', inoltre non puo esse | mpresa fra (<br>ere uguale a | li 8 ed i 20 caratteri, puo co<br>lla password in uso. | ntenere solo lettere non accentate |
| egole Messaggi  |                                                                                                    |                              |                                                        |                                    |
| otifica Mail    | Password A                                                                                             | vituale                      |                                                        |                                    |
| eport Mail      | Nuova Pas                                                                                              | sword                        |                                                        |                                    |
| ntispam         | Ripeti Nuova P                                                                                         | Password                     |                                                        |                                    |
| ccessi          |                                                                                                    | Camb                         | xa Password                                            |                                    |
| egistro Imprese |                                                                                                    |                              |                                                        |                                    |
| ogin Kit Firma  |                                                                                                    |                              |                                                        |                                    |

5) Premere il pulsante "Cambia password" per completare la procedura e salvare la nuova password

| itolare         | CAMBIA LA I                                                                                              | PASSWORD DELLA TUA CASELLA PEC                                                                          |        |
|-----------------|----------------------------------------------------------------------------------------------------|----------------------------------------------------------------------------------------------------|--------|
| Posta in arrivo | In questa sezione è possibile cambiare la password                                                       | l di accesso della casella PEC.                                                                         |        |
| ambio Password  | La nuova password deve avere una lunghezza com<br>numeri ed i caratteri ',' e '-', inoltre non puo essen | presa fra gli 8 ed i 20 caratteri, puo contenere solo lettere non acc<br>e uguale alla password in uso. | entate |
| egole Messaggi  |                                                                                                    |                                                                                                    |        |
| otifica Mail    | Password Ab                                                                                              | uale                                                                                                    |        |
| eport Mail      | Nuova Passv                                                                                              |                                                                                                    |        |
| ntispam         | Ripeti Nuova Pa                                                                                          | ssword                                                                                                  |        |
| coessi          |                                                                                                    | Cambia Password                                                                                         |        |
| egistro Imprese |                                                                                                    |                                                                                                    |        |
| ogin Kit Firma  |                                                                                                    |                                                                                                    |        |